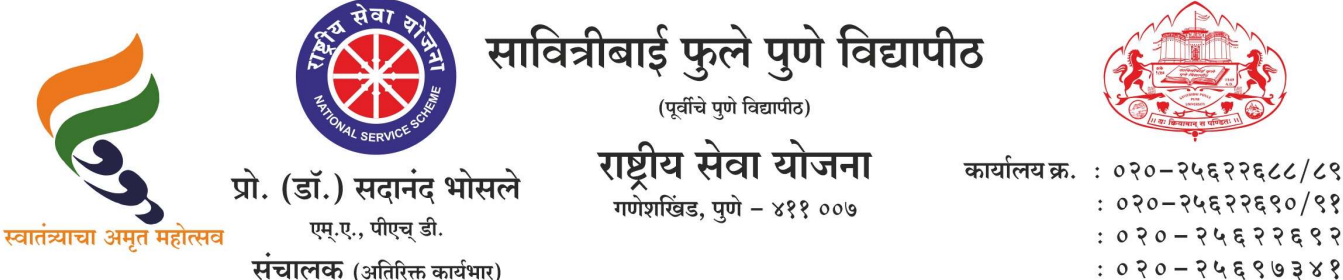

कार्यालय क्र. : ०२०-२५६२२६८८/८९ : 070-74677690/98 : 0 2 0 - 2 4 & 2 2 & 3 2

संदर्भ : रासेयो/२०२३–२४/४५५

दि. ०७/११/२०२३

प्रति. मा.प्राचार्य/संचालक, रासेयो संलग्नित सर्व महाविद्यालये परिसंस्था, पुणे, अहमदनगर व नाशिक जिल्हा, सावित्रीबाई फुले पुणे विद्यापीठ.

विषय : महाराष्ट्रातील पोलीस ठाण्यांमध्ये "पोलीस अनुभवात्मक प्रशिक्षण"(ELP) कार्यक्रमामध्ये रासेयो स्वयंसेवक सहभागी करून घेणेबाबत संदर्भ : रासेयो/२०२३—२४/४१३, दि.१३/१०/२०२३ चे रासेयो परिपत्रक

http://collegecirculars.unipune.ac.in/sites/documents/NSS%20Circulars/Police%20Experiential%20Learning%20Programme 14102023.pdf

महोदय.

मा<mark>. क्षेत्रीय संचालक, क्षेत्रीय संचालनाल</mark>य, युवा व खेल मंत्रालय, भारत सरकार, पुणे यांच्या पत्रानुसार युवा व खेल मंत्रालय, नवी दिल्ली, भारत सरकार यांच्या निर्देशानुसार आणि महाराष्ट्र पोलीस विभागाच्या सहकार्याने रासेयो स्वयंसेवकांसाठी Yuva Portal https://yuva.gov.in द्वारे विद्यार्थी पोलीस अनुभवात्मक प्रशिक्षण सुरू करण्यात आले आहे याबाबत वरील संदर्भीय पत्रान्वये कळविण्यात आले आहे. याबाबत महाविद्यालयामार्फत योग्य ती कार्यवाही त्वरीत करण्यात यावी. महाराष्ट्रातील सर्व जिल्ह्यामधील २३८ पोलीस स्टेशनची यादी ज्या ठिकाणी Student Police ELO उपलब्ध आहे, ती सोबत जोडली आहे. उर्वरित पोलीस स्टेशनमध्ये ELO Uploding ची प्रक्रिया सुरू आहे. अधिक माहितीकरिता वरील संदर्भिय पत्राचे आणि सोबतच्या पत्राचे व माहिती पुस्तिकिचे अवलोकन करावे. कळावे, ही विनंती.

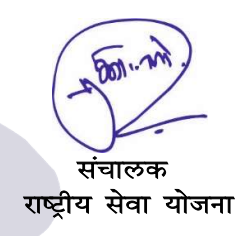

सोबत : १.मा. क्षेत्रीय संचालक, क्षेत्रीय संचालनालय, युवा व खेल मंत्रालय, भारत सरकार, पुणे यांचे पत्र २. YUVA PORTAL माहिती पत्रक

प्रति

### महाराष्ट्र राज्यातील सर्व एनएसएस

कार्यक्रम समन्वयक / एनएसएस संचालक

#### सर/मॅडम,

मा सचिव युवा व खेल मंत्रालय, नवी दिल्ली, भारत सरकार, मा सचिव उच्च व तंत्र शिक्षण महाराष्ट्र शासन व मा इन्स्पेक्टर जनरल ऑफ पोलीस महा राष्ट्र यांच्या निर्देशानुसार आणि महाराष्ट्र पोलीस विभागाच्या सहकार्याने रासेयो स्वयंसेवकांसाठी Yuva Portal <u>https://yuva.gov.in</u> / <u>www.mybharat.gov.in</u> द्वारे विद्यार्थी पोलीस अनुभवात्मक प्रशिक्षण पायलट प्रोजेक्ट म्हणून सुरू केले आहे. महाराष्ट्रातील सर्व जिल्हयातील २३८ पोलीस स्टेशन ची यादी ज्या ठिकाणी Student Police ELO उपलब्ध आहे व ती सोबत जोडलेली आहे. उर्वरित पोलीस स्टेशन मध्ये ELO Uploading ची प्रक्रिया सुरु आहे. या विषयीचे सविस्तर पात्र व मार्गदर्शक सूचना / मॅन्य्अल सोबत जोडले आहे.

विद्यापीठ एनएसएस कार्यक्रम समन्वयक आणि जिल्हा समन्वयकांना विनंती आहे की त्यांनी प्रभावी अंमलबजावणीसाठी संबंधित क्षेत्रातील एनएसएस युनिट्स आणि पोलिस विभागाशी समन्वय साधावा. अधिकाधिक एनएसएस कार्यक्रम अधिकारी आणि एनएसएस स्वयंसेवकांना पोलिस अनुभवात्मक शिक्षण कार्यक्रमासाठी अर्ज करण्यासाठी युवा पोर्टल / माय भारतवर नोंदणी करण्यास प्रोत्साहित करावे.

अजय बा शिंदे

क्षेत्रीय संचालक रा से यो- महाराष्ट्र

क्षेत्रीय संचालनालय, पुणे

| 1  | Ahmednagar     | Tofkhana           | madhukar salve           | 9921655006 |
|----|----------------|--------------------|--------------------------|------------|
| 2  |                | Kotvali            | Chandrashekhar Yadav     | 9923630652 |
| 3  |                | Bhingar Camp       | Dinkar Munde             | 9764362324 |
| 4  |                | NAGAR TALUKA       | Shishirkumar Deshmukh    | 9890741692 |
| 5  |                | MIDC NAGAR         | Rajendra Sanap           | 8208971207 |
|    |                |                    |                          |            |
| 6  | Akola          | Patur              | Kishor Shelke            | 9422958615 |
| 7  |                | Murtijapur City    | Bhaurao Ghuge            | 9823141120 |
| 8  |                | Civil Line         | Pradeep Shiraskar        | 9823120823 |
| 9  |                | Akot City          | Akhtar Shaikh            | 7057383327 |
| 10 |                | Balapur            | Anil Jumle               | 9923054445 |
|    |                |                    |                          |            |
| 11 | Amravati City  | Badnera            | Nitin Ashok Magar        | 9420751100 |
| 12 |                | Rajapeth           | Sima Manohar Datalkar    | 9923647895 |
| 13 |                | Nagpuri Gate       | Anil Kuralkar            | 8380025815 |
| 14 |                | Gadagenagar        | Gajanan Gulhane          | 8108498844 |
| 15 |                | Frejarpura         | Gorakhnath Jadhav        | 9823191901 |
|    |                |                    |                          |            |
| 16 | Amravati Rural | Morshi             | SHRIRAM LAMBADE          | 9823796223 |
| 17 |                | Tiwsa              | Tiwsa Pradip Thakur      |            |
| 18 |                | Chandur Railway    | dur Railway Satish Patil |            |
| 19 |                | Nandgao Kandeshwar | VISHAL POLKAR            | 9850896699 |
| 20 |                | YEODA              | Aashish Chechare         | 9967443015 |
| 21 |                | SARMASPURA         | Shreyash Jadhao          | 9922229162 |
|    |                |                    |                          |            |
| 22 | Aurangabad     | ··· ·              |                          |            |
| 02 | City           | Vedantnagar        | Giri Santaram            | 9422615644 |
| 23 |                | Daultabad          |                          | 9830830330 |
| 24 |                | JawaharNagar       | Vyankat Kendre           | 9220314034 |
| 25 |                |                    | Rallas Desilinukii       | 9220314020 |
| 20 |                | Kranti Chauk       |                          | 9923871999 |
|    | Aurangabad     |                    |                          |            |
| 27 | Rural          | Gangapur           | Satyajeet Taitwale       | 8975372727 |
| 28 |                | Vaijapur           | Shyamsundar Kauthale     | 9403501845 |
| 29 |                | Sillod City        | Shesharao Udar           | 9823157110 |
| 30 |                | Kannad City        | BALASAHEB BHAPKAR        | 9158988687 |
| 31 |                | Soigaon            | anmol kedar              | 9702099100 |

| 32 |            | Khultabad           | Bhujang Hatmode 88059988 |            |
|----|------------|---------------------|--------------------------|------------|
| 33 |            | Paithan             | Sanjay Deshmukh          | 8830163212 |
| 34 |            | Phulambari          | RAVINDRA NIKALJE         | 8975762906 |
|    |            |                     |                          |            |
| 35 | Beed       | Majlgaon City       | Shitalkumar Ballal       | 7588807774 |
| 36 |            | Beed City           | Mukund Kulkarni          | 9923657355 |
| 37 |            | Ashti               | Santosh Khetmalas        | 8888821525 |
| 38 |            | Ambajogai City      | Vinod Gholave            | 9594990084 |
| 39 |            | Sambhajinagar Parli | Salim Chaus              | 8806166100 |
|    |            |                     |                          |            |
| 40 | Bhandara   | Kardha              | NITIN VITOLE             | 8888865341 |
| 41 |            | Warthi              | Abhijit Patil            | 8805010062 |
| 42 |            | Tumsar              | nilesh bramhane          | 9404849461 |
| 43 |            | Pauni               | Sunil Raut               | 9881907464 |
| 44 |            | Sakoli              | Rajeshkumar Thorat       | 8691900100 |
|    |            |                     |                          |            |
| 45 | Buldhana   | DeulgaonRaja        | Santosh Mahalle          | 9823100016 |
| 46 |            | Jalgaon Jamod       | dinesh zambre            | 9923289246 |
| 47 |            | Chikhali            | sangramsinh              | 9850588150 |
| 48 |            | Buldhana City       | pralhad katkar           | 9764330900 |
| 40 |            |                     |                          | 0002484508 |
| 49 |            | Khamgaon Rural      | Keshav Wagh              | 9923464326 |
|    |            |                     |                          |            |
| 50 | Chandrapur | MUL                 | Sumit Parteki            | 7722008747 |
| 51 |            | VIRUR               | Jayprakash Nirmal        | 9552801309 |
| 52 |            | GONDPIPRI           | JIVAN RAJGURU            | 9763580979 |
| 53 |            | CITY                | Sachin Rakhunde          | 9552804706 |
| 54 |            |                     |                          | 0403110614 |
| 54 |            | SINDEVIHI           | TUSHAR CHAVAN            | 9723119017 |
| 55 |            | WARORA              | Abhijit Sontakke         | 9359197510 |
|    |            |                     |                          |            |
| 56 | Dhule      | Dhule City          | Anand Kokare             | 9422939368 |
| 57 |            | Devpur              | pighotekarsatish         | 9870406877 |
| 58 |            | Songir              | Sachin Kapadnis          | 8425884426 |
| 59 |            | Shirpur City        | Ansaram Agarkar          | 8208122634 |
|    |            |                     |                          |            |
| 60 | Gadchiroli | Armori              | Sandip Mandlik           | 9403689456 |

| 61 |          | Korchi           | Amol Phadtare 942002417 |            |
|----|----------|------------------|-------------------------|------------|
| 62 |          | Desaignj         | Kiran Raskar 9657670    |            |
| 63 |          | Kurkheda         | Sandip Patil            | 7588728569 |
|    |          |                  |                         |            |
| 64 | Gondia   | Deori            | PRAVIN DANGE            | 9422616542 |
| 65 |          | Ramnagar         | Sandesh Kenjale         | 7738601191 |
| 66 |          | Rawanwadi        | Purushottam Aherkar     | 9049986712 |
| 67 |          | Amgaon           | Yuvraj Hande            | 8275200947 |
| 68 |          | Gondia City      | Chandrakant Suryavanshi | 9405667423 |
|    |          |                  |                         |            |
| 69 | Hingoli  | Hingoli City     | Vikas Patil             | 9923104521 |
| 70 |          | Aundha           | SHIVPRASAD RAHIRE       | 9823445492 |
| 71 |          | Kalamnnuri       | Vajnath Mundhe          | 9011288100 |
| 72 |          | Sengaon          | Ranjeet Bhoite          | 8308278899 |
| 73 |          | Wasmat City      | Chandrashekar Kadam     | 7083552233 |
|    |          |                  |                         |            |
| 74 | Jalgaon  | Chaligaon City   | Sandeep Patil           | 9850087456 |
| 75 |          | Raver            | Kailas Nagare           | 8888321777 |
| 76 |          | Ramanand Nagar   | Shilpa Patil            | 9823720977 |
| 77 |          | Amalner          | Vijay Shinde            | 9923879951 |
| 78 |          | Bhusaval City    | Gajanan Padghan         | 9923738100 |
|    |          |                  |                         |            |
| 79 | Jalna    | Bhokardan        | Balaji Vaidva           | 7030000311 |
| 80 |          | Mantha           | Maruti Khedkar          | 9823671679 |
| 81 |          | Ghansawangi      | Pradeep Tribhuwan       | 9823067443 |
| 82 |          | ChandanZira      | Samratsing Raiput       | 9011061777 |
|    |          |                  |                         | _          |
| 83 | Kolhapur | SHAHUPURI        | ajitkumar sindkar       | 8369096182 |
| 84 |          | LAXMIPURI POLICE |                         | 9821223977 |
|    |          | STATION          | Avinash Kavthekar       |            |
| 85 |          | POLICE STATION   | Satishkumar Gurav       | 9923101175 |
| 86 |          | KODOLI           | shitalkumar doijad      | 9421340611 |
| 87 |          | KARVEER POLICE   |                         | 8888831110 |
|    |          | STATION          |                         |            |
| 88 | Latur    |                  |                         |            |
| 80 | Datu     | Silivajinagar    | Duip Sagar              | 9552664300 |
| 09 |          | INIIanga         | Balkrishna Shejal       | 9422892175 |
| 90 |          | Chakur           | SAHEBRAO NARWADE        | 9561045306 |

| 91  |              | Ahmadpur       | Sudhakar Dede      | 7057550021 |
|-----|--------------|----------------|--------------------|------------|
| 92  |              | Udgir          | Parmeshwar Kadam   |            |
|     |              |                |                    |            |
| 93  | MBVV         | Kashimira      | Sandip Kadam       | 9702457979 |
| 94  |              | Nalasopara     | Vijaysinh Bagal    | 9870285601 |
| 95  |              | Virar          | Rajendra Kamble    | 9870178438 |
| 96  |              | Manikpur       | Sampatrao Patil    | 9870452299 |
| 97  |              | Waliv          | Jayraj Ranaware    | 9870108466 |
|     |              |                |                    |            |
| 98  | Mumbai       | L t Marg       | Mukinda Dhulugade  | 9821217764 |
| 99  |              | Tardeo         | Jagannath Patil    | 7738537255 |
| 100 |              | Shivaji Park   | Sambhaji Murkute   | 9870155351 |
| 101 |              | marin Drive    | Shivaji Palde      | 9423747675 |
| 102 |              | Matunga        | Keshav Wagh        | 9967486711 |
|     |              |                |                    |            |
| 103 | Nagpur City  | Kapil Nagar    | Sanjay Jadhav      | 9773192891 |
| 104 |              | Hingna         | Vishal Kale        | 9823018481 |
| 105 |              | Mankapur       | Shubhangi Wankhede | 8148780226 |
| 106 |              | beltarodi      | Mukund Kawade      | 9823212677 |
| 107 |              | Kotvali        | Vinayak Koli       | 9834076047 |
|     |              |                |                    |            |
| 108 | Nagpur Rural | Umred          | Pramod Ghonge      | 9923374290 |
| 109 |              | Bori           | Bhimaji Patil      | 8888820690 |
| 110 |              | Mouda          | Parag Potey        | 9370631327 |
| 111 |              | Katol          | Nishant Meshram    | 8380072236 |
| 112 |              | Saoner         | Ravindra Mankar    | 7020705417 |
|     |              |                |                    |            |
| 113 | Nanded       | Shivajinagar   | Mohan Bhosale      | 7038833358 |
| 114 |              | Etwara         | Santosh Tambe      | 9850188100 |
| 115 |              | Loha           | Omkar Chincholkar  | 8459138963 |
| 116 |              | Kinwat         | Dipak Borase       | 9309737394 |
| 117 |              | Bhokar         | nanasaheb ubale    | 9823045224 |
|     |              |                |                    |            |
| 118 | Nandurbar    | Nandurbar City | Nivrutti Pawar     | 9821711787 |
| 119 |              | Upanagar       | Ajay Vasave        | 9168550552 |
| 120 |              | Akkalkuwa      | Dipak Budhvant     | 9423905155 |
| 121 |              | Navapur        | dnyaneshwar ware   | 9923793777 |
| 122 |              | Shahada        | Sivaji Budhavant   | 9823271600 |

| 123 | Nashik City  | Gangapur              | Shrikant Nimbalkar      | 9664121001     |
|-----|--------------|-----------------------|-------------------------|----------------|
| 124 |              | Upnagar               | Vijay Pagare            | 9422858551     |
| 125 |              | Mhasrul               | Raju Pachorkar          | 8850713775     |
| 126 |              | Indiranagar           | Nitin Pagar             | 7741054139     |
| 127 |              | Adgaon                | Ganesh Madhukar Nhayade | 81080 98877    |
|     |              |                       |                         |                |
| 128 | Nashik Rural | Lasalgaon             | Rahul Wagh              | 9922276667     |
| 129 |              | Peth                  | Vikas Deore             | 9923479086     |
| 130 |              | SINNAR                | Rajendra Kute           | 9403697696     |
| 131 |              | PIMPALGAON<br>BASWANT | Ashok Pawar             | 9823149808     |
| 132 |              | Nifad                 | Bapusaheb Mahajan       | 9823302433     |
| 133 |              | Ayeshanagar           | Prashant Ahire          | 9404128863     |
| 134 |              | Ghoti                 |                         |                |
| 135 |              | Harsul                | Ganesh Mhaske           | 9309731937     |
| 136 |              | Vavi                  | Chetan Lokhande         | 8898110100     |
|     |              |                       |                         |                |
| 137 | Navi mumbai  | kharghar              | Rajiv Yadavrao Shejwal  | 9594426999     |
| 138 |              | CBD Belapur           | Pi Giridhar Gore        | 9821601279     |
| 139 |              | NRI Costal            | Pi Pramod Toradmal      | 9821632953     |
| 140 |              | komothe               | Pi Ajay Kamble          | 7021803278     |
|     |              |                       |                         |                |
| 141 | Osmanabad    | Yermala               | Atul Patil              | 98677966<br>81 |
| 142 |              | Ananda Nagar          | Pravinkumar Bangar      | 98225338<br>57 |
| 143 |              | BEMBLI POLICE         | Yogesh Shinde           | 9403865681     |
| 144 |              | TAMALWADI POLICE      |                         | 98349932       |
| 177 |              | STATION               | Sushil Chavan           | 06             |
| 145 |              |                       |                         | 0001100104     |
| 145 | Palghar      | Boisar                | Umesh Patil             | 9821123124     |
| 146 |              | Wada                  | Suresh Kadam            | 9923102395     |
| 147 |              | Palghar               | Dattatray Kindre        | 9870211057     |
| 148 |              | Dahanu                | Sudhir Sankhe           | 8169629792     |
| 149 |              | Jawhar                |                         |                |
| 150 |              |                       |                         | 0000400405     |
| 150 | Parbhani     | Manvat                | Dipak Dantulwar         | 9923422425     |
| 151 |              | Gangakhed             | Kundankumar Waghmare    | /588087924     |
| 152 |              | Nava Mondha           | Subhash Anmulwar        | 9405705445     |

| 153 |            | Palam              | Raosaheb Gadewad 992124177 |            |
|-----|------------|--------------------|----------------------------|------------|
| 154 |            | Kotwali            | Sharad Jarhad              | 9049980691 |
|     |            |                    |                            |            |
| 155 | PCPC       | Dighi              | Machhindra Pandit          | 9594994242 |
| 156 |            | Talegaon dabhade   | satyawan mane              | 7722044312 |
| 157 |            | Sangavi            | sunil tambe                | 9823079852 |
| 158 |            | Bhosari midc       | rajendra nikalje           | 8888983337 |
| 159 |            | Chinchwad          | krishndev kharade          | 9689724729 |
|     |            |                    |                            |            |
| 160 | Pune City  | Chaturshingi       | API Sambhaji Gurav         | 7773945885 |
| 161 |            | Hadapasar          | PSI Ashok Gandhale         | 9370076305 |
| 162 |            | Parvati (Dattwadi) | PSI Sunil Jagdale          | 9653693612 |
| 163 |            | Swargate           | PSI Ashok Yevale           | 8888802252 |
| 164 |            | Vishrambaug        | WPSI Reshma Salunkhe       | 9307698814 |
|     |            |                    |                            |            |
| 165 | Pune Rural | Shikrapur          | Pramod Khirsagar           | 9077100100 |
| 166 |            | Otur               | Sachin Kandare             | 9404384969 |
| 167 |            | Ghodegaon          | Kiran Bhalerav/Pranav      | 8408880000 |
|     |            |                    | Manikrao Muluk             | 9373754854 |
| 168 |            | Khed               | Rajkumar Kendre            | 9922276000 |
| 169 |            | Lonavla City       | Sitaram Dubal              | 9823403545 |
|     |            |                    |                            |            |
| 170 | Raigad     | Mahad City         | Milind Khopade             | 9923734923 |
| 171 |            | Karjat             | SURENDRA GARAD             | 9822684895 |
| 172 |            | Roha               | Pramod Babar               | 9821672190 |
| 173 |            | Alibag             | Shirish Pawar              | 9870155201 |
| 174 |            | Pen                | Devendra Pol               | 9967437988 |
| 175 |            | Khopoli            | Shital Raut                | 9850756595 |
| 176 |            | Mangaon            | RAJENDRA PATIL             | 8275303681 |
| 177 |            | Srivardhan         | Uttam Rikame               | 9594930299 |
|     |            |                    |                            |            |
| 178 | Ratnagiri  | RAJAPUR            | Bharat Dhumal              | 9623003555 |
| 179 |            | KHED               | Nitin Bhoyar               | 9767109190 |
| 180 |            | RATNAGIRI CITY     | Shailesh Sanas             | 9967912199 |
| 181 |            | CHIPLUN            | Ravindra Shinde            | 8698355883 |
| 182 |            | SAWARDE            | Jayant Gaikwad             | 9604365566 |
|     |            |                    |                            |            |
| 183 | Sangali    | KavtheMahankal     | JOTIRAM PATIL              | 9967281027 |

| 184 |               | Tasgaon                       | Somnath wagh 992349428     |            |
|-----|---------------|-------------------------------|----------------------------|------------|
| 185 |               | Sangali City                  | Abhijit Deshmukh 99234397  |            |
| 186 |               | Jat                           | Rajesh Ramaghare           | 7020084080 |
| 187 |               | Vita                          | Santosh Doke               | 9011271999 |
|     |               |                               |                            |            |
| 188 | Satara        | Karad taluka                  | Vijay Patil                | 9923768787 |
| 189 |               | Koregaon                      | Sakharam Birajdar          | 8208661007 |
| 190 |               | Dahiwad                       | Akshay Sonavane            | 9970717712 |
| 191 |               | Lonand                        | Sushil Bhosale             | 7738147796 |
|     |               |                               |                            |            |
| 192 | Sindhudurga   | Kankavali                     | AMIT YADAV                 | 9273926420 |
| 193 |               | Kudal                         | Runal Mulla                | 9923418386 |
| 194 |               | Sawantwadi                    | Rishikesh Adhikari         | 9527204204 |
| 195 |               | Malvan                        | Pravin Kolhe               | 9767700501 |
| 196 |               | Sindhudurgnagari              | Manish Kolhatkar           | 9421732569 |
|     |               |                               |                            |            |
| 197 | Solapur City  | Sadar Bazar                   | Raghavendrasinh Kshirsagar | 9309129086 |
| 198 |               | Salgar Wasti                  | Chandrakant Wable          | 9823263350 |
| 199 |               | Vijapur Naka                  | Avinash Rathod             | 8459409028 |
| 200 |               | Jodhbhavi Peth                | Rajendra Karankot          | 8879706088 |
| 201 |               | MIDC                          | Rajan Mane                 | 8108675050 |
| 202 |               | Jailroad                      | Mogal Nasarbeg             | 8805990550 |
| 203 |               | Faujdar Chavadi               | VISHWANATH SID             | 9823019326 |
|     |               |                               |                            |            |
| 204 | Solapur Rural | Solapur Taluka                | Namadev Shinde             | 7020678511 |
| 205 |               | Mohol                         | VINOD GHUGE                | 8308586586 |
| 206 |               | Karmala                       | Jyotiram Gunjavate         | 8805108100 |
| 207 |               | Tembhurni                     | Dipak Patil                | 9834807356 |
| 208 |               | Pandharpur Taluka             | Milind Patil               | 9923751199 |
| 209 |               | Akkalkot North                | Jitendra Koli              | 9307335957 |
| 210 |               | Barshi City                   | Santosh Girigosavi         | 9823858100 |
| 211 |               | Sangola                       | Anant Kulkarni/Pratik      | 9823214688 |
| 212 |               | Akluj                         | Ratnadeep Gaikawad         | 9422620175 |
| 213 |               | MANGALWEDHA<br>POLICE STATION | Ranjeet Mane               | 9822227585 |
|     |               |                               |                            |            |
| 214 | Thane City    | Thane Nagar                   | VIJAYKUMAR DESHMUKH        | 9324797984 |
| 215 |               | Vartak Nagar                  | SADASHIV NIKAM             | 9702956777 |

| 216 |             | Ambarnath       | jagnnath kalaskar            | 9823653777     |
|-----|-------------|-----------------|------------------------------|----------------|
| 217 |             | Shantinagar     | Shantinagar Shankar Indalkar |                |
| 218 |             | Bazarpeth       | Sunil Pawar                  | 8108064400     |
|     |             |                 |                              |                |
| 219 | Thane Rural | Murbad          | Prasad Pandhare              | 7039064400     |
| 220 |             | Kinhavali       | Kamlesh Bachhav              | 8888881622     |
| 221 |             | Shahapur        | Anant Parad                  | 7057977744     |
| 222 |             | Padgha          | Sanjay Sable                 | 8693849900     |
| 223 |             | Kalyan Taluka   | Jitendra Thakur              | 8308212212     |
| 224 |             | Bhiwandi Taluka | Ranvir Bayes                 | 9821691818     |
|     |             |                 |                              |                |
| 225 | Wardha      | Ramnagar        | Mahesh Chavan                | 9923004995     |
| 226 |             | Samudranur      | Santosh Shegaykar            | 88881885       |
| 227 |             | Samurapur       |                              | 92848492       |
| 221 |             | Allipur         | Praful Dahule                | 16             |
| 228 |             | seloo           | Tirupati Rane                | 8975752465     |
| 229 |             | Arvi            | Prashant kale                | 9923286224     |
|     |             |                 |                              |                |
| 230 | Washim      | KARANJA CITY    | Dineshchandra Shukla         | 9657973456     |
| 231 |             | Washim City     | Gajanan Dhandar              | 9823236034     |
| 232 |             | Risod           | Devendrasinh Thakur          | 8208328532     |
| 233 |             | MANGRULPIR      | Sudhakar Adhe                | 9552082544     |
|     |             |                 |                              |                |
|     |             |                 |                              |                |
| 234 | Yavatmal    | Yavatmal Rural  | Prakash Tunkalwar            | 8975753516     |
| 235 |             | Maregaon        | Janardhan Khanderao          | 9552565628     |
| 236 |             | Yavatmal city   | ankush Fendar                | 8888331488     |
| 237 |             | Pandharkawda    | Amol Malve                   | 86051171<br>00 |
| 238 |             | Wadki           | Vijay Mahale                 | 9922140643     |
|     |             |                 |                              |                |

भारत सरकार युवा कार्य एवं खेल मंत्रालय रा.स.यो. क्षेत्रिय निदेशालय, पुणे

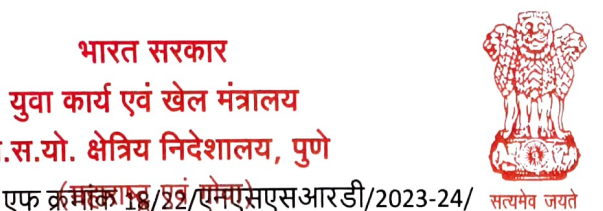

**Government of India Ministry of Youth Affairs & Sports Regional Directorate of NSS, Pune** (Maharashtra & Goa) दिनाक: 23 ऑक्टोबर 2023

265-322

प्रति

महाराष्ट्र राज्यातील सर्व एनएसएस कार्यक्रम समन्वयक / एनएसएस संचालक

विषय : युवा पोर्टलवर https://yuva.gov.in एनएसएस पीओ आणि एनएसएस स्वयंसेवकांची नोंदणी आणि विद्यार्थी पोलिस अनुभवात्मक शिक्षण कार्यक्रमात सहभाग

सर/मॅडम.

मा सचिव युवा व खेल मंत्रालय, नवी दिल्ली, भारत सरकार, मा सचिव उच्च व तंत्र शिक्षण महाराष्ट्र शासन व मा इन्स्पेक्टर जनरल ऑफ पोलीस महाराष्ट्र यांच्या निर्देशानुसार आणि महाराष्ट्र पोलीस विभागाच्या सहकार्याने रासेयो स्वयंसेवकांसाठी Yuva Portal https://yuva.gov.in द्वारे विद्यार्थी पोलीस अनुभवात्मक प्रशिक्षण पायलट प्रोजेक्ट म्हणून सुरू केले आहे.

६ ऑक्टोबर 2023 रोजी नवी दिल्ली येथे सचिव युवा कार्य यांच्या अध्यक्षतेखाली झालेल्या बैठकीत युवा कार्य मंत्रालयाने पोलीस विभागाच्या सहकार्याने युवा पोर्टल https://yuva.gov.in द्वारे एनएसएस स्वयंसेवक आणि विद्यार्थ्यांसाठी विद्यार्थी पोलीस अनुभवात्मक शिक्षण सुरू केले आहे. विशेष पोलीस महानिरीक्षक महाराष्ट्र या बैठकीस हजर होते . महाराष्ट्र शासनाच्या उच्च व तंत्रशिक्षण विभागाच्या प्रधान सचिवांनी १६ ऑक्टोबर २०२३ रोजी मंत्रालय मुंबई येथे झालेल्या बैठकीत महाराष्ट्रात स्टुडंट पोलिस ईएलपी लागू करण्याचे निर्देश दिले आहेत. त्यानुसार एनएसएस आरडी पुणे यांनी ११ सप्टेंबर व राज्य एनएसएस कक्ष महाराष्ट्र शासनाने दिनांक १६ व २० ऑक्टोबर 2023 सर्व विद्यापीठांना पत्र पाठविले आहे.

महाराष्ट्र पोलीस विभागाच्यावतीने सर्व जिल्हयातील पोलीस स्टेशनचा यामध्ये समावेश केला आहे. याबाबत विद्यार्थ्यांनां पोलीस अनुभवात्मक शिक्षणाच्या संधी युवा पोर्टलवर पाहता येतील. पोलीस अनुभवात्मक शिक्षणाची सुरूवात झाली असून या उपक्रमामध्ये सहभागी होण्यासाठी कृपया रा से यो कार्यक्रम अधिकारी आणि एनएसएस स्वयंसेवकांना कळविण्याची विनंती

# रा से यो कार्यक्रम अधिकारी करीता मार्गदर्शक सूचना

1) सर्व एनएसएस युनिट्स / रा से यो कार्यक्रम अधिकारी यांनी आतापर्यंत Verifier म्हणून नोंदणी केली नसल्यास यवा पोर्टलवर Verifier category अंतर्गत Verifier म्हणून नोंदणी करावी

रा से यो कार्यक्रम अधिकारी विद्यापीठाच्या नावाने नव्हे तर युवा पोर्टलवर ड्रॉपडाउनमध्ये महाविद्यालयाचे नाव निवडणे अनिवार्य आहे - युवा पोर्टलच्या ड्रॉपडाउन यादोँमध्ये महाविद्यालयाचे नाव उपलब्ध नसल्यास, महाविद्यालय आपले कॉलेजनाव जोडण्यासाठी तपशील (कॉलेजचे नाव, एनएसएस पीओचे नाव / मोबाइल आणि ईमेल) nssrcpune@gmail.com मेल पाठवू शकता

युवा पोर्टलवर पीओ नोंदणी करताना Competent Authority तपशील पुढीलप्रमाणे नमुद करावे लागेल -Name of Competent Authority- Ajay B Shinde, Designation-Regional Director NSS Pune, Mob-9834963260 Email-nssrcpune@gmail.com (वापरकर्ता मॅन्युअल संलग्न).

# एनएसएस स्वयंसेवक करीता मार्गदर्शक सूचना

2) एनएसएस स्वयंसेवकांना युवा पोर्टलवर युवा प्रवर्गांतर्गत युवा म्हणून नोंदणी करण्यास कळवा - (सामान्य, माहिती -नाव, मोबाईल ईमेल, जन्म तारीख, महाविद्यालयाचे नाव, नोंदणी करताना विचारल्याप्रमाणे

'ओ' होस्टेल ब्लॉक, कृषि महाविद्यालय परिसर, शिवाजीनगर, पुणे ४११००५. 'A' Hostel Block, College of Agriculture Campus, Shivajinagar, Pune 411005. Telefax : 020 - 2553 3401 + E mail : nssrcpune@gmail.com 29520355

शिक्षण तपशील भरावा - (वापरकर्ता मॅन्युअल संलग्न). स्वयंसेवक प्रोफाइल- शैक्षणिक तपशील पूर्ण करतील - पदवीधर विद्यार्थी undergraduate students appearing option पर्याय निवडतील. त्या नंतर संबंधित महाविद्यालयाचे रा से यो कार्यक्रम अधिकारी त्या स्वयंसेवकांचे अर्ज युवा पोर्टल व्हेरीफीर लॉग इन मधून मजूर करतील

- 3) नोंदणीकृत एनएसएस स्वयंसेवक / युवा म्हणून आपल्या जिल्ह्यातील / क्षेत्रातील जवळच्या पोलिस ठाण्यासाठी युवा पोर्टलवर पोलिस अनुभवात्मक शिक्षणाच्या ईएलपी संधी पाहू शकतात आणि ईएलपीसाठी अर्ज करू शकतात
- 4) ईएलपी अर्ज केल्यानंतर, त्या स्वयंसेवकांचा अर्ज रा से यो कार्यक्रम अधिकारी पीओ लॉग इनमध्ये ईएलपी approve करतील (रा से यो कार्यक्रम अधिकाऱ्यांना व्हेरिफायर लॉग इनमध्ये युवा यादी पहावी लागेल आणि त्यांच्या स्वयंसेवकास मान्यता द्यावी लागेल) आणि नंतर अर्जदाराद्वारे ईएलपीसाठी निवडलेल्या पोलिस स्टेशनद्वारे ते मंजूर केले जाईल. निवड झालेला विद्यार्थी संबंधित पोलिस ठाण्यात पुढील सूचनांनुसार ईएलपीमध्ये रुजू होईल.

ईएलपी प्रशिक्षणामध्ये सामाजिक कौशल्य, कायदेशीर नियम आणि नियमन, पोलिस तपास प्रक्रिया, कायदा आणि सुव्यवस्था, जनरल पोलिसिंग यांचा सनावेश असेल जे स्वयंसेवक / विद्यार्थ्यांच्या कौशल्य विकासासाठी उपयुक्त ठरेल. पोलिस ईएलपी पूर्ण झाल्यानंतर युवा पोर्टलच्या माध्यमातून स्पर्धकांना ईएलपी प्रमाणपत्र देण्यात येणार आहे.

एनएसएस स्वयंसेवक आणि विद्यार्थ्यांसाठी पोलिस खात्याबरोबर काम करण्याची ही एक अनोखी संधी असल्याने आणि पोलिस अधिकाऱ्यांसमवेत काम करण्याचा अनुभव मिळेल, जास्तीत जास्त एनएसएस स्वयंसेवक / विद्यार्थ्यांना युवा म्हणून नोंदणी करण्यास आणि युवा पोर्टलद्वारे पोलिस ईएलपीसाठी अर्ज करण्यास प्रोत्साहित करावे हि विनंती. संबंधित महाविद्यालयाचे रा से यो कार्यक्रम अधिकारी देखील युवा पोर्टलवर Verifier म्हणून नोंदणी करतील. नोंदणी व अर्जाची संपूर्ण प्रक्रिया युवा पोर्टलच्या माध्यमातून ऑनलाइन <u>https://yuva.gov.in</u> होईल

विद्यापीठांनी प्रभावी समन्वयासाठी जिल्हा पोलिस 'नुख्यालय/ पोलिस ठाण्यांशी संपर्क साधावा, असे आवाहन करण्यात आले आहे. पोलिस ईएलपीसाठी इच्छुक एनएसएस स्वयंसेवकांची यादी (संलग्न एक्सेल फॉरमॅट) तयार करून महाविद्यालयांच्या एनएसएस पीओला त्यांच्या एनएसएस स्वयंसेवकांची युवा पोर्टलवर नोंदणी करण्यास सांगण्यात यावे आणि नोंदणीकृत स्वयंसेवकांना Yuva पोर्टलद्वारे त्यांच्या संबंधित क्षेत्रातील पोलिस स्टेशनमध्ये पोलिस ईएलपीसाठी अर्ज करण्यास सांगावे

एनएसएस स्वयंसेवक नोंदणी आणि रा से यो कार्यक्रम अधिकारी नोंदणीसाठी वापरकर्ता मॅन्युअल संदर्भासाठी संलग्न आहे. काही प्रश्न असल्यास एनएसएस युनिट्स एनएसएसआरडी पुणे कार्यालयाशी 020-29520355/ nssrcpune@gmail.com या क्रमांकावर संपर्क साधू शकतात/ लिहू शकतात

संलग्न –वरीलप्रमाणे

2

अजय बा शिंदे क्षेत्रीय संचालक रा से यो- महाराष्ट्र क्षेत्रीय संचालनालय, पुणे

माहितीसाठी प्रत : १) प्रधान सचिव, उच्च व तंत्रशिक्षण विभाग, महाराष्ट्र शासन, मुंबई 2) संचालक एनएसएस-युवा कार्य आणि क्रीडा मंत्रालय, नवी दिल्ली ३) विशेष पोलिस महानिरीक्षक महाराष्ट्र, अतिरिक्त पोलिस महासंचालक कार्यालय, प्रशिक्षण व विशेष युनिट महाराष्ट्र, पोलिस मुख्यालय, शहीद भगतसिंग मार्ग, कुलाबा, मुंबई -400001 ४) राज्य एनएसएस अधिकारी, महाराष्ट्र शासन मुंबई

भारत सरकार युवा कार्य एवं खेल मंत्रालय रा.स.यो. क्षेत्रिय निदेशालय, पणे (महाराष्ट्र एवं गोवा)

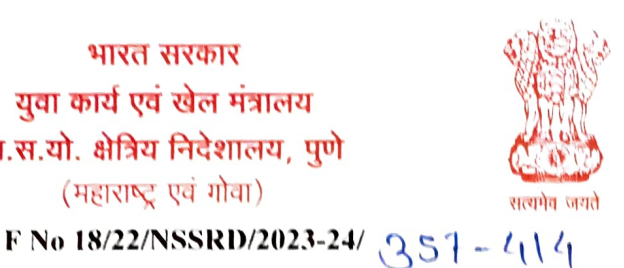

**Government of India** Ministry of Youth Affairs & Sports Regional Directorate of NSS, Pune (Maharashtra & Goa)

Date: 23<sup>rd</sup> Oct, 2023

To

**NSS Programme Coordinators NSS Directors** in Maharashtra

Subject: On boarding of NSS Volunteers on Yuva Portal https://yuva.gov.in & application of Student Police Experiential Learning Programme through Yuva Portal

### Sir/Madam,

It is to inform that in a Meeting chaired by Secretary Youth Affairs held on 6th Oct,2023 at New Delhi attended by the Special Inspector General of Police Maharashtra wherein Ministry of Youth Affairs, in association with Police department launched Students Police Experiential learning for NSS Volunteers & Students through YUVA Portal https://yuva.gov.in as Pilot Project. Principal Secretary Deptt of Higher & Technical Education Govt of Maharashtra has also directed to implement the Student Police ELP in Maharashtra during meeting held on 16th Oct, 2023 at Mantralaya Mumbai. Accordingly Communication has been sent to all universities by NSSRD Pune vide email dated 11th Oct, 2023 and State NSS Cell Govt of Maharashtra vide letter 16th & 20th Oct, 2023.

Police Department Govt of Maharashtra has already on boarded Police Stations in all Districts of Maharashtra wherein opportunities for Students Police Experiential learning uploaded on Yuva Portal. Police ELP will start immediately as soon as NSS Volunteers applies for ELO on Yuva Portal. ELO uploading is in the process in most of the district.

It is requested to kindly inform NSS PO & NSS Volunteers

### **Guidelines for NSS Program Officers**

1) All NSS units / NSS PO to register as Verifier under verifier category on Yuva Portal if they have not registered as verifier so far

NSSPO Shall register selecting College name in dropdown on yuva portal & not by University name- if college name is not available in dropdown list of yuva portal, college can send details ( Complete Name of College, Name, Mobile & Email of NSS PO ) mail to nssrcpune@gmail.com to add their college name on yuva portal.

During registration of PO on Yuva Portal competent authority details to be added as - Name of Competent Authority- Ajay B Shinde, Designation-Regional Director NSS Pune, Mob-9834963260 Email-nssrcpune@gmail.com - user manual attached).

### **Guidelines for NSS Volunteers**

2) Inform NSS Volunteers to register as Yuva under Yuva Category on Yuva Portal -Yuva registration to be approved by his respective PO through PO Log in (Normal steps , Name, Mobile Email, DOB, Institution Name, Education details to be added as asked

'अे' होस्टेल ब्लॉक, कृषि महाविद्यालय परिसर, शिवाजीनगर, पुणे ४११००५. 'A' Hostel Block, College of Agriculture Campus, Shivajinagar, Pune 411005. Telefax : 020 - 2553 3401 + E mail : nssrcpune@gmail.com

during online registration- User manual attached). Volunteers shall complete profile-Education details – undergraduate students shall select appearing option.

3) Registered NSS Volunteer/Students as Yuva can view ELP Opportunities for Police Experiential learning on Yuva Portal for nearest police station in his district/area & apply for ELP

4) After making ELP application, Student application will be approved by his NSSPO in PO Log in (NSSPO has to see Yuva List in Verifier Log in & approve their volunteer) & then it will be approved by the Police station selected for ELP by applicant. Selected Student will join ELP at respective Police station.

ELP Training will cover, social skill, legal rules & regulation, Police Investigation procedure, Law & Order, General Policing which will be helpful for skill development of Volunteers/ students. After completion of Police ELP certificate will provided to participants through Yuva portal.

As this is a unique opportunity for NSS Volunteers & students to work with the Police department & will get experience working with Police officials, maximum NSS Volunteers/Students shall be encouraged to register as Yuva & apply for Police ELP through Yuva Portal. NSS PO of concerned Institution shall also register as Verifier on Yuva Portal. Entire process of registration & application is online through Yuva Portal https://yuva.gov.in

Universities are also requested to contact with District police HQ/ Police stations for effective coordination. It is requested to prepare list of interested NSS Volunteers (Enclosed Excel Format) for Police ELP & can be sent to nssrcpune@gmail.com. NSS PO of the Colleges shall be asked to register NSS volunteers of their NSS units on Yuva Portal & ensure that registered volunteer apply for Police ELP in Police station in their respective area through yuva portal.

User manual for NSS Volunteers registration & PO Registration is attached for reference. In case of any query, NSS Units can contact /write NSSRD Pune office on 020-29520355 / <u>nssrcpune@gmail.com</u>

**Encl:** As above

Yours faithfully,

23/10/2023

(Ajay B Shinde) **Regional Director-NSS NSS Regional Directorate Pune** 

Copy for information to: 1) The Principal Secretary, Department of Higher & **Technical Education Govt. of Maharashtra, Mumbai** 

2) Director NSS-Ministry of Youth Affairs & Sports, New Delhi

3) Special Inspector General of Police Maharashtra, Office of the Addl DGP, Trg & Spl Units MS, Police HQ, Shahid Bhagat Singh Marg, Colaba, Mumbai -400001

# User Manual Registration and Login

## Table of Contents

| 1. SUMMARY                                               | .3 |
|----------------------------------------------------------|----|
| 2. YUVA - (NSS Volunteer/Student) Registration and Login | 3  |
| 3.VERIFIER - ( NSS PO ) Registration and Login           |    |
| Error! Bookmark not defined.                             |    |

## **1. SUMMARY**

This user manual explains the overall registration and Login process of Partners and Yuva. There are different types of Partners and Yuva.

- 1. Yuva
  - NSS
  - NCC
  - NYKS
  - Others (i.e. any youth who is NOT a member of NSS/ NCC/ NYKS)

## 2. Partners

- Businesses
- Youth Club
- NGO

Please go through the steps below for more details on registration and login flows.

## 2. YUVA - Registration and Login (NSS Volunteer /Student)

To Sign In/Sign up to Yuva Platform as a YUVA, perform the following steps:

- 1. Open the YUVA URL (<u>https://yuva.gov.in/</u>) in web browser.
- 2. Click the **Register** drop-down at the top right-corner of the Yuva home page and then choose the '**YUVA**' option from the list to directly register to the platform as a Yuva. The *Sign-Up* screen appears.
- 3. Enter your Aadhaar Number in the **Enter Aadhaar Number** field and then click the **Next** button. A pop-up appears where you need to enter OTP that has been sent to your Aadhaar registered Mobile number.
- 4. Enter OTP that you have received on your registered mobile number in the **Enter OTP** field and then click the **Continue** button.

**Note:**Click the <u>Resend OTP</u> link to get new OTP on your registered mobile number in case you don't receive OTP on time due network connectivity issues or other reasons.

5. On successful validation of OTP, the Yuva portal displays Register Page where we must provide the Yuva Details as below:

| 111 //200 | NET DE VA V                                              | 1    |
|-----------|----------------------------------------------------------|------|
|           | Register                                                 |      |
| W (       | Yuva Details<br>New Type*<br>NSS O NCC O NYNS O Others O | 182  |
|           | Name'                                                    |      |
|           | AKSHYA PAL                                               |      |
|           | Date of Barth*                                           |      |
|           | 1 v December v 1996 v                                    | 1 Vi |
|           | Male French Others O                                     |      |
|           |                                                          |      |
|           | State                                                    |      |
|           | District"                                                |      |
|           | District                                                 |      |
|           | Email                                                    |      |
|           | Email address*                                           |      |
|           | Area of Interest*                                        |      |
|           | Select Area of Interest                                  |      |
|           | Select Sub Interest                                      |      |
|           | Mobile*                                                  |      |
|           | 8826197703                                               |      |
|           | Pincoda*                                                 |      |
|           | Pincode*                                                 |      |
|           | Pledge to be a YUVA, know more.                          | TIT  |
|           |                                                          |      |

- 6. There are 4 different Yuva Types
  - a. NSS
  - b. NCC
  - c. NYKS
  - d. Others
- 7. If the user selects **Yuva Type** as **NSS**, then the below details will be displayed:
  - Select the Yuva Type as NSS or NCC.
  - Enter the **Name** in the Name field.
  - Select the **Date of Birth** in the Date Month and Year fields.
  - Select the **Gender**.
  - Enter the **State details** in the State field.
  - Enter the **District details** in the district field.
  - Enter the **Email address** in the Email Field.
  - Enter or Select the Area of Interest.
  - Select the **Highest Qualification** from the dropdown.
  - Enter the Institution Type "College" or "University".
  - Enter the **College Name** in the Field.
  - Enter the **Mobile Number** in the Mobile Field.
  - Enter the **Pin code**.

• After providing all details, select **I agree to T&C to be part of YUVA** check box and then click the **Submit** button.

**Note:**Fields marked with an asterisk (\*) are mandatory and must be filled in to complete the Verifier registration process.

|                                                                                                    | Register                               |                                                                                                    |            |
|----------------------------------------------------------------------------------------------------|----------------------------------------|----------------------------------------------------------------------------------------------------|------------|
|                                                                                                    | Yuva Details                           |                                                                                                    |            |
|                                                                                                    | Yuva Tyipa*                            | A statistical statistical s |            |
|                                                                                                    | NSS   NCC O NYXS O Others O            |                                                                                                    | 1676       |
|                                                                                                    | Name*                                  |                                                                                                    |            |
|                                                                                                    | AKSHVA PAL                             |                                                                                                    |            |
|                                                                                                    | Date of Sinth*                         |                                                                                                    |            |
|                                                                                                    | 1 🗸 December 🗸 1996 🗸                  |                                                                                                    |            |
|                                                                                                    | Gender*                                |                                                                                                    |            |
|                                                                                                    | Mala e Panale O Others O               |                                                                                                    |            |
|                                                                                                    | State*                                 |                                                                                                    |            |
|                                                                                                    | UTTAR PRADESH                          |                                                                                                    |            |
|                                                                                                    | District*                              |                                                                                                    |            |
|                                                                                                    | MUZAFFARNAGAR                          |                                                                                                    |            |
|                                                                                                    | (mad*                                  |                                                                                                    |            |
|                                                                                                    | nishant.sameer62@gmail.com             |                                                                                                    |            |
|                                                                                                    | Area of Interest*                      |                                                                                                    |            |
|                                                                                                    | w Accounts & Finance                   |                                                                                                    |            |
|                                                                                                    | Distance of the second second          |                                                                                                    |            |
|                                                                                                    | w Voolkteeping w Capital budgeting     |                                                                                                    |            |
|                                                                                                    | Highest Qualification                  |                                                                                                    | 40         |
|                                                                                                    | Graduation V                           |                                                                                                    |            |
| and the second second second second second second second second second second second second second second second | Institution Type                       |                                                                                                    |            |
|                                                                                                    | College                                |                                                                                                    |            |
|                                                                                                    | College Name                           |                                                                                                    |            |
|                                                                                                    | ABES INSTITUTE OF TECHNOLOGY GHAZIABAD |                                                                                                    |            |
|                                                                                                    | Noble*                                 |                                                                                                    | 5. J. J.   |
|                                                                                                    | 8826197703                             |                                                                                                    |            |
|                                                                                                    | Pincode*                               |                                                                                                    |            |
|                                                                                                    | Pincode*                               |                                                                                                    |            |
| A X X 12                                                                                                    | Pledge to be a YUVA, know more.        |                                                                                                    |            |
|                                                                                                    | Sederinit                              |                                                                                                    | P S        |
|                                                                                                    |                                        |                                                                                                    | 10.55      |
|                                                                                                    |                                        |                                                                                                    | The second |
|                                                                                                    |                                        |                                                                                                    |            |

8.If the user selects **Yuva Type** as **NYKS/Others**, then the below details will be displayed

- Select the **Yuva Type** as **NYKS/Others**.
- Enter the **Name** in the Name field.
- Select the **Date of Birth** in the Date Month and Year fields.
- Select the **Gender**.
- Enter the **State details** in the State field.
- Enter the **District details** in the District field.
- Enter the **Email address** in the Email Field.
- Enter or Select the **Area of Interest**.
- Enter the **Mobile Number** in the Mobile Field.
- Enter the **Pincode**.
- After providing all details, select **I agree to T&C to be part of YUVA** check box and then click the **Submit** button.

**Note:**Fields marked with an asterisk (\*) are mandatory and must be filled in to complete the Verifier registration process.

| 11 /5  |                               | Register   | 1.027.7    |   | 200 00.0  | Y      |
|--------|-------------------------------|------------|------------|---|-----------|--------|
|        | Yuva Details<br>Yuva Type*    |            | Others     | 0 | A         | 12C    |
|        | Name"<br>AKSHYA PAL           |            |            |   | . 🕵 🍐 👷 🔔 | 202    |
|        | Date of Birth*                |            |            |   |           |        |
|        | 1 ~                           | December 🗸 | 1996       | ~ |           | / M N  |
|        | Gender*                       |            |            |   |           |        |
|        | Male                          | Female     | Others     |   |           |        |
|        | State"                        |            |            |   |           |        |
|        | UTTAR PRADESH                 |            |            |   |           |        |
|        | District*                     |            |            |   | 5 2       |        |
| UNA ST | MUZAFFARNAGAR                 |            |            |   |           |        |
|        | Email*                        |            |            |   | -         | . A    |
|        | nishant.sameer62@gmail.o      | com        |            |   |           |        |
|        | Area of Interest*             |            |            |   |           |        |
|        | H Accounts & Finance          |            |            |   |           |        |
| 1      |                               |            |            |   |           |        |
|        | x Bookkeeping x Capital budge | ting       |            |   |           |        |
|        | Mobile*                       |            |            |   |           | 1.11.1 |
|        | 8826197703                    |            |            |   |           |        |
|        | Pincode*                      |            |            |   |           |        |
|        | Pincode*                      |            |            |   |           |        |
|        | Pledge to be a YUVA, kn       | ow more.   |            |   |           | SPE    |
|        | Submit                        |            |            |   |           | ALL A  |
|        |                               |            | The second |   |           | 11.    |

- 8. Once the User clicks on Submit then, You are taken to the Yuva Dashboard screen that provides an option to complete your profile and the list of menus on which you have access and in the left side of the screen.
- 9. The Logged in Yuva is also displayed with the available Events on the right side of the screen and is also displayed with the Rewards earned, Ratings and Certificates received count.

| Community<br>Engagement<br>Experiential<br>Learning<br>Events | Complete your profile<br>In order to apply for a task or experiential learning comp<br>up personal defails and gain access to all activities and up<br>Complete Profile                                       | ete filing<br>esources<br>58<br>Percent | Visu Usar:         Visu Usar:         Visu Us                                                                                                    |
|---------------------------------------------------------------|----------------------------------------------------------------------------------------------------|-----------------------------------------|----------------------------------------------------------------------------------------------------|
| 🖒 Discussion                                                  | Share. Earn. Explore.<br>Making an impact with Yuva                                                                                                    |                                         | Mission Life avaitness drive<br>Activities<br>Urriter Madciale Hito, 2022<br>Virial Madciale<br>Mission<br>Mission<br>Missi |
|                                                               | AKSHYA<br>Nova binds 2023<br>About Interests:<br>I am the youth of findia.   pledged to be a part of this platform and create an impact aloce 2023. I look forward to participate in<br>more such activities. | Q 50<br>Ratings<br>Certificates         | YANDY USAN<br>GAURA BACINA NACAR<br>UTLAR HARCISH' 12/06/2023                                                                                                    |
| R                                                             | Community Engagements Experiential Learnings                                                                                                    |                                         |                                                                                                    |

10. The logged in Yuva clicks on Experiential Learning section he is displayed with 2 sections there "Explore - Experiential Learnings" and My – Experiential Learnings".

| 88 Dashboard                                            |                                                                                                    |                             |
|---------------------------------------------------------|----------------------------------------------------------------------------------------------------|-----------------------------|
| Community<br>Engagement                                 | riential Learnings                                                                                                    |                             |
| Experiential<br>Learning                                | Internsh <sup>lm</sup> in Data Center                                                                                                    | 4 days and D e <sup>c</sup> |
| Events                                                  | MSME • 1 Applicants • 7 No Of Opening                                                                                                    | montanto (M. S.D.           |
| C Discussion                                            | Constant Date ⊘ Duration ♥ Location     20/05/23 240 Hours MUZAFFARNAGAR, UTTAR PRADESH                                                                                           |                             |
| P Help Centre                                           | Technology and Science: (ANALYTICAL SKILLS: BIO DATA ANALYTICS SKILLS                                                                                                    | View Experiential Learnings |
| 5                                                       | Internship in Web development  • • 1 Applicants • 6 No Of Opening  Distart Date O Duration  Concerning  Distart Date O Duration                                                   | Tobys ago 🎵 🕰               |
|                                                         | INITIAL 24D HOURS MULCH-HARDALSAK, UT TAK PRADESH Costome Support / Hepdexk (Finance and Economics) (AMALYTICAL SKLLS) (ATTENTION TO DETAIL) (BIO DATA ANALYTICS SKLLS)           | View Experiential Learnings |
|                                                         | Internship in Social justice Program  • • 3 Applicants • 8 No Of Opening                                                                                                    | 1 days ago 🗍 🖓              |
| htteact for easy more in the about data site burgh 21d- | Start Date (9 Duration (9 Location<br>18/05/23 120 Hours MUZAFFAINAGAR, UTTAR PRADESH<br>Ammin & Hit Customer Support / Hebdesk COMMUNICATION SKILLS (CONFLICT RESOLUTION SKILLS) | View Experiential Learnings |

11. When the User clicks on "Explore" then the list of experiential learnings available will be displayed. If the user clicks on "My" then the list of experiential learnings which the Yuva has enrolled in or shown interest in will be Displayed.

## 4. VERIFIER - Registration and Login( NSS Program Officer)

To Sign In/Sign up to Yuva Platform as a Verifier, perform the following steps:

- 1. Click the **Register** drop-down at the top right-corner of the *Yuva* home page and then choose the '**Verifier**' option from the list to directly register to the platform as a Verifier. The *Sign Up* screen appears.
- 2. Now click the **National Single Sign On** button. The *Yuva Loginscreen* appears where you need to enter your Aadhaar Number.
- 3. Enter your Aadhaar Number in the **Enter Aadhaar Number** field and then click the **Next** button. A pop-up appears where you need to enter OTP that has been sent to your mobile number registered with Aadhaar Number.
- 4. Enter OTP that you have received on your registered mobile number in the **Enter OTP** field and then click the **Continue** button. *Tip: Click the <u>Resend OTP</u> link to get new OTP on your registered mobile number in case you don't receive OTP on time due network connectivity issues or other reasons.*
- 5. On successful validation of OTP, the *Yuva* portal displays *Organization Details* tab where you need to provide your organization related details and complete first step of the registration.
- 6. Enter organization (Verifier) related information in the *Organization Details* tab.
  - Select type of verifier in the **Verifier Type** drop-down.
  - Select name of the college in the College Name field.
  - Select the state name of the college in the **State** drop-down.
  - Select name of district in the **District** drop-down.
  - Enter correct PIN code of location of the college in the **Pincode** field.
  - Enter landline number in the Landline No. field. (It's non-mandatory field)

*Tips*: Fields marked with an asterisk are mandatory and must be filled in to complete the Verifier registration process.

|   | Details            | Information Authorit           | y. | REGISTRATION ST<br>Provide Organization                                                                                                    | EP 1<br>Details         |
|---|--------------------|--------------------------------|----|----------------------------------------------------------------------------------------------------|-------------------------|
|   | Verifier Type*     | nization Tuna                  |    | Portner con colori the time of a                                                                                                    | regarization and        |
|   | Please select Orga | mization type                  |    | <ul> <li>Partner can select the type of organization and<br/>corresponding department.</li> <li>Here, the postal address and contact number of<br/>the organization shall be entered.</li> </ul> | rganization and         |
| 4 | Select State       |                                |    |                                                                                                    | entact number of<br>ed. |
|   | District*          |                                |    | Avoid multiple account creation                                                                                                    | n.                      |
|   | Select District    | -                              |    | If organization name is not in t                                                                                                    | he list, contact Yuva   |
|   | Pincode*           | Landline No.                   |    | support.                                                                                                    |                         |
|   | Pincode*           | Landline No. (011-XXXXXXXXXXX) |    | TITTI =                                                                                                    |                         |
|   |                    | Next                           |    |                                                                                                    |                         |
|   |                    |                                |    |                                                                                                    |                         |
|   |                    |                                |    |                                                                                                    |                         |

- 7. After filling in all details, click the **Next** button. You are now taken to *Contact Information* tab where you need to enter your contact details.
- 8. Enter your contact details in the *Contact Information* tab.
  - The Name, Date of Birth, Gender, Mobile Number, and Email Address fields auto-populate with details available in Aadhaar Number that has been for registration for the Verifier.
  - After verifying details, click the **Next** button. You are taken to the *Competent Authority* tab where you need to provide name of the competent authority and other details.

| al -         | di                                                                                             | 7B               |   | Å   |      | ₫ (IIII) | B        |                                                                                                    | ans   |
|--------------|------------------------------------------------------------------------------------------------|------------------|---|-----|------|----------|----------|----------------------------------------------------------------------------------------------------|-------|
|              | Organization<br>Details<br>Name*<br>Indu jolly<br>Date of Birth*<br>11 ~<br>Gender*            | > <u>Informa</u> | v | > A | w    |          | <b>◆</b> | Add Communication Details<br>Dealls of the account operator on behalf of the<br>organization for communication.<br>These details can be modified later after<br>registration of the organization. | - Les |
|              | Male Female Others<br>Mobile Number*<br>9599432563<br>Email Address*<br>indujolly171@gmail.com |                  |   |     |      |          |          |                                                                                                    |       |
| E CONTRACTOR |                                                                                                | ğ                |   |     | Next |          |          | × F                                                                                                    |       |

- 9. Enter name and designation, and other details of Competent Authority.
  - Enter designation of the Competent Authority in the **Designation** field-Regional Director NSS Pune
  - Enter name of authority in the Authority Name field.- Ajay B Shinde
  - Enter mobile number of the Authority in the Mobile -9834963260
  - Enter email of the Authority in the **Email** field-nssrcpune@gmail.com
- 10. After providing all details, select **I agree to T&C to be part of YUVA** check box and then click the **Submit** button. You are taken to the Verifier's Dashboard screen that provides an option to complete your profile and the list of menus on which you have access and in the left side of the screen.

| A | ant                                                                                                    | Š                      | a m |                                                                                                    | ant                  |
|---|----------------------------------------------------------------------------------------------------|------------------------|-----|----------------------------------------------------------------------------------------------------|----------------------|
|   | Organization<br>Details       Contact<br>Information         Designation*         besignation*         Authority Name*         Nodal Officer Name*         Mobile Number*         Mobile number*         Email address*         Email address* | Competent<br>Authority |     | REGISTRATION STEP 3     Competent Authority Details     The account owner with competent authority the organization.     All the information added by the account ope on the portal must be verified by this authority person. | of<br>rator<br>ative |
| R | I agree to the T&C to be a part of YUVA.                                                                                                    | Submit                 |     |                                                                                                    | - F                  |
|   |                                                                                                    | m-C (                  | কি  |                                                                                                    |                      |

11. Once a user logs in to the profile, they can view a list of YUVA who are registered under the NSS (National Service Scheme) or NCC (National Cadet Corps) or NYKS (Nehru Yuva Kendra Sangathan) or any other College Going student allotted to the college of which the concerned person is a registered user. The NSSPO / Verifier can view the individual profile of the YUVA/NSS Volunteers/Studentsfrom their institutions and they can then approve or reject the Yuva or Youth.

|           |                             |                  |                                            |                                                     | 4ª           | U Weicome,<br>Indu |
|-----------|-----------------------------|------------------|--------------------------------------------|-----------------------------------------------------|--------------|--------------------|
| Yuva List | Please identify the stud    | ent as NGC or NS | S for your college or university. Students | will get additional benefits once they get verified | 1.           |                    |
|           | Total                       |                  |                                            | Rejeated<br>0                                       |              |                    |
|           | Show 10 v entrie            | 13               |                                            |                                                     | Search:      |                    |
|           | S.NO. YUVA NAME             | YUVA TYPE        | SELF EMAIL VERIFICATION STATUS             | AUTHORITY EMAIL VERIFICATION STATUS                 | ACTION       | STATUS             |
|           | 1 Ajoy Agarwal              | NSS              | VERIFIED                                   | NOT VERIFIED                                        | View Profile | Reject Approve     |
|           | Showing 1 to 1 of 1 entries |                  |                                            |                                                     |              | Frevious 1 Next    |
|           |                             |                  |                                            |                                                     |              |                    |
|           |                             |                  |                                            |                                                     |              |                    |

**Note:** Please refer to the User Manual – Experiential Learning for more details about the process.